## 2021 第十三屆都市與農村經營研討會 視訊操作手冊

為因應疫情,本次研討會採用官方 Microsoft Teams 視訊方式進行。

請使用筆記型電腦進行視訊操作,並先行下載 Microsoft Teams 軟體。

Microsoft Teams 下載網址如下:

( <u>https://www.microsoft.com/zh-tw/microsoft-teams/download-app#desktopAppDownloadregion</u> )

有關發表當天 Microsoft Teams 相關操作方式詳閱以下步驟說明:

Step1:請點開各自的場次連結。

Step2:進入連結後,請輸入自己的中文全名,並點選「立即加入」。

|                                                                    | σ | × |
|--------------------------------------------------------------------|---|---|
| 針對下列項目選擇您的音訊及模訊設定: 會議                                              |   |   |
| 0                                                                  |   |   |
| 文大都計       110000人         (2) (2) (2) (2) (2) (2) (2) (2) (2) (2) |   |   |
| 转他加入课明                                                             |   |   |
| ↓ 音訊購問                                                             |   |   |
| 搜得更佳的腰轴 登人                                                         |   |   |

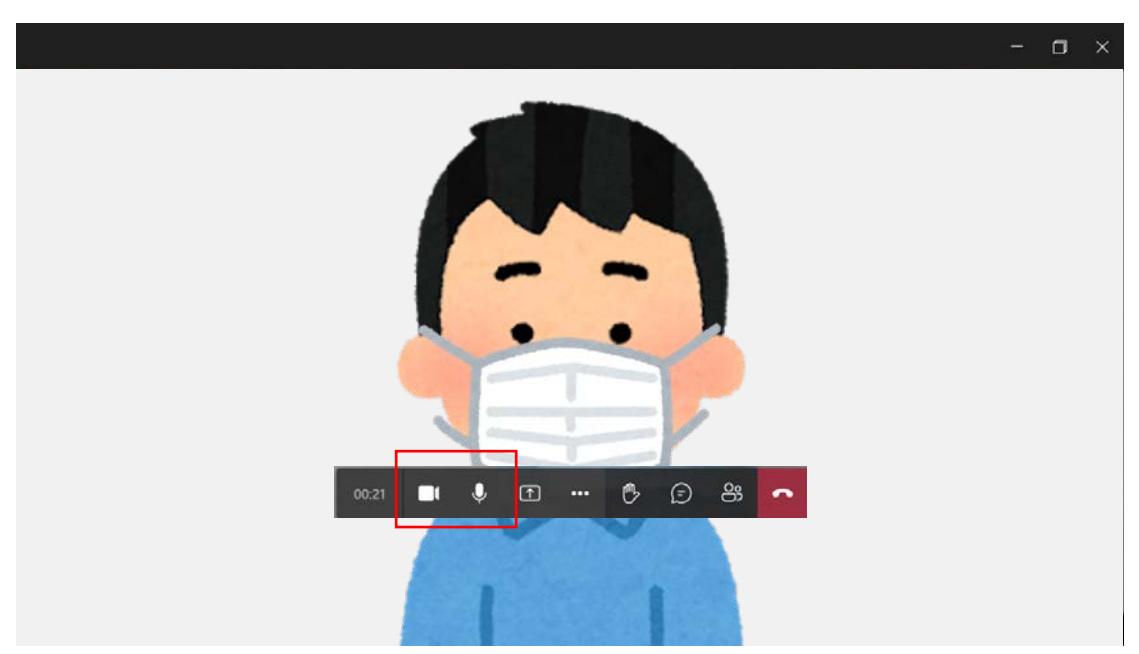

Step4:發表時,請點選下方「開啟分享匣」,再點選下方「桌面」以分享自己的畫面,並開啟發表簡報以及麥克風,以開始進行<u>10分鐘簡報與5分鐘</u> 講評及現場提問回答。

|       |   |     |       |     |    |           |   |   |  |  | ٥ |  |
|-------|---|-----|-------|-----|----|-----------|---|---|--|--|---|--|
|       |   |     |       |     |    |           |   |   |  |  |   |  |
|       |   |     |       |     |    |           |   |   |  |  |   |  |
|       |   |     |       |     |    |           |   |   |  |  |   |  |
|       |   | -   |       |     | 2  | )<br>+n 1 |   |   |  |  |   |  |
|       |   | 1   | 上仕寺   | 侍兵  | 他人 | 加入.       |   |   |  |  |   |  |
|       |   | - 0 | 開啟分享匪 |     |    |           |   |   |  |  |   |  |
| 00:13 | × | 74  | ſ     | ••• | Ů  | Ð         | 양 | • |  |  |   |  |
|       |   |     |       |     |    |           |   |   |  |  |   |  |
|       |   |     |       |     |    |           |   |   |  |  |   |  |
|       |   |     |       |     |    |           |   |   |  |  |   |  |

Step3:請全程開啟下方攝影機;發言時再請至下方開起麥克風。

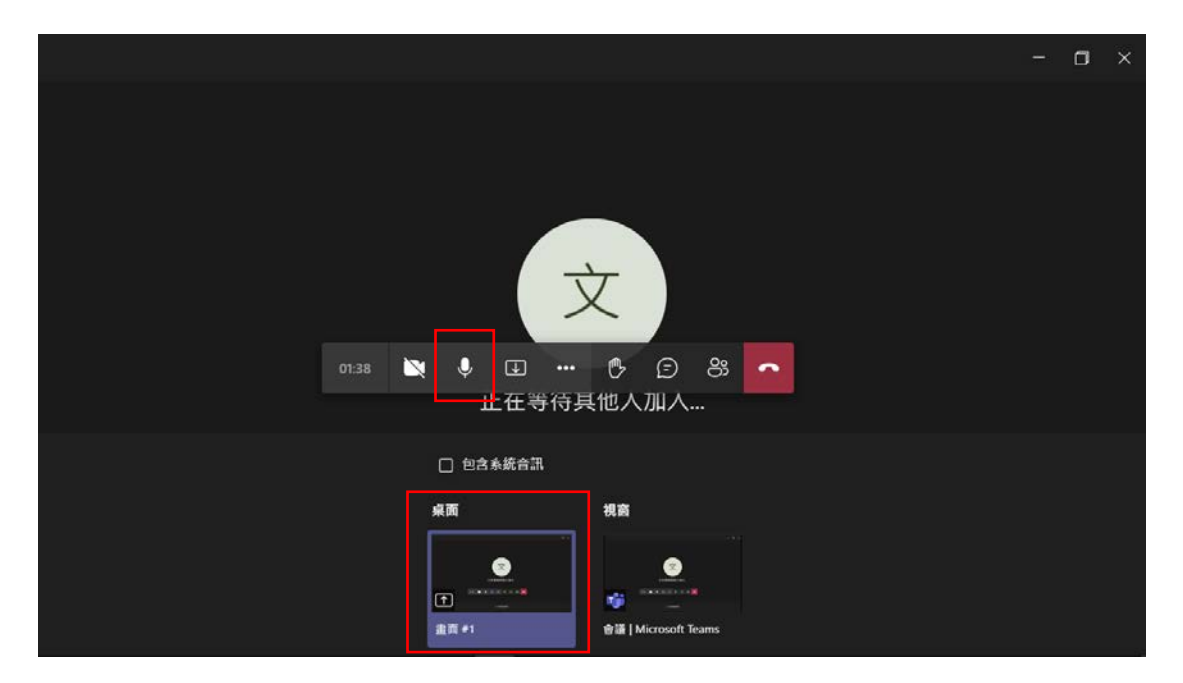

Step5:發表結束後,請發表人點選下方「停止分享」以停止分享畫面,並關閉

麥克風。

|       |   |   |             | _               |    |         |   |   |  |  |  |
|-------|---|---|-------------|-----------------|----|---------|---|---|--|--|--|
|       |   |   |             | -               | T  |         |   |   |  |  |  |
|       |   |   |             | X               | <  |         |   |   |  |  |  |
|       |   | ī | 下在等         | 结甘              | 曲人 | ታበ እ    |   |   |  |  |  |
|       |   |   | шч          | nd <del>X</del> |    | /JH///- |   |   |  |  |  |
|       |   |   | 停止分享        |                 |    |         |   |   |  |  |  |
| 02:05 | × | X | $\boxtimes$ |                 | Ů  | Ð       | ஃ | • |  |  |  |
|       |   |   |             |                 |    |         |   |   |  |  |  |
|       |   |   |             |                 |    |         |   |   |  |  |  |
|       |   |   |             |                 |    |         |   |   |  |  |  |

有問題歡迎聯絡 2021 都市與農村經營研討會 TEL: +886-2-28610511 ext.41105 或以 E-MAIL 聯絡 E-mail: uaepccu@gmail.com 謝謝您的配合 造成您的不便,我們深感抱歉